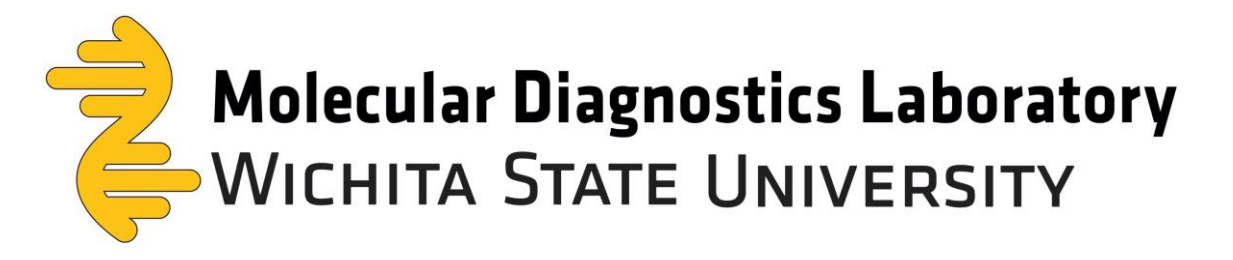

## **Registered User Patient Portal User Guide**

1. In your browser type mdl.wichita.edu

| $\leftrightarrow$ $\rightarrow$ G 4 | 🕈 mdl.wichita.edu |                                         |                                   |  |
|-------------------------------------|-------------------|-----------------------------------------|-----------------------------------|--|
|                                     | Registration      | Returning Patient/<br>View Test Results | Collector/Medical<br>Professional |  |

2. Log In: Enter Username and Password

## **\*FIRST TIME USERS:**

- Username is your email address *OR* if your email address is long, your Username is everything before the @ sign in your email address.
- You will be given a generic password during training and asked to **Log In**. Immediately change your password to a unique password that you will remember.

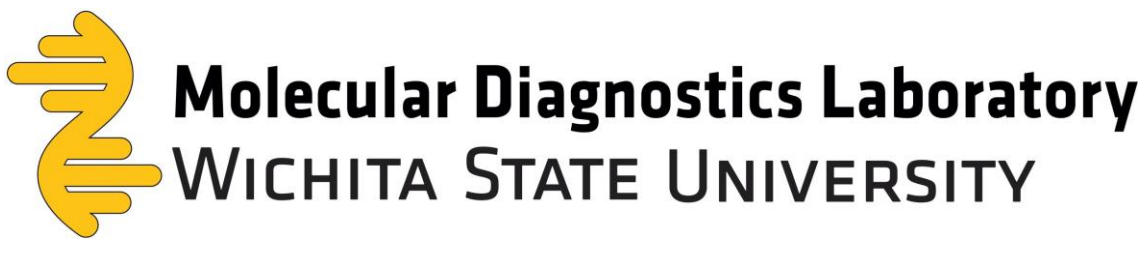

| WICHITA STATE Providers &<br>UNIVERSITY Providers & | Professionals ~ For Patients                                                              | -DSign In |
|-----------------------------------------------------|-------------------------------------------------------------------------------------------|-----------|
|                                                     | Log In<br>Please enter your username and password<br>Username<br>d937z756<br>Password<br> |           |

- The Patient Portal contains **personally identifiable information protected by HIPPA. DO NOT SHARE** Log In credentials.
- Your organization's **Main Contact** can request additional **Registered Users** for your organization.

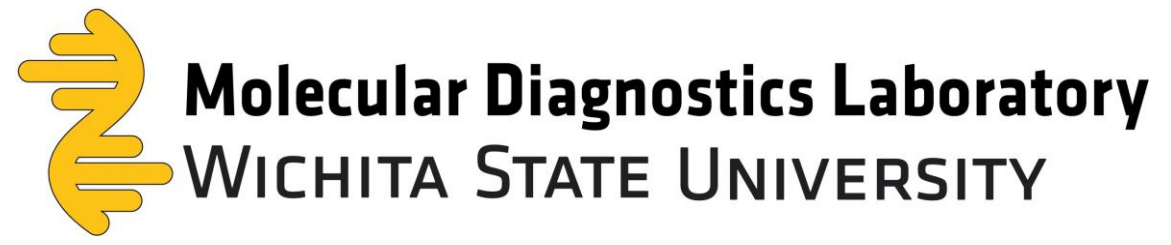

3. Click on New Requisition – COVID19

| WICHITA STATE<br>UNIVERSITY | Providers & Professionals ~ | For Patients | <b>▲</b> . d937z756i |
|-----------------------------|-----------------------------|--------------|----------------------|
| My Orders                   | Requisitons Entry           | Reports      |                      |
| New Requisition             |                             |              |                      |

- 4. Completing the Patient Requisition:
- For <u>New Patients</u> fill out all required fields highlighted in the Requisition starting with "Last Name"
- For Existing Patients, click on Patient Search

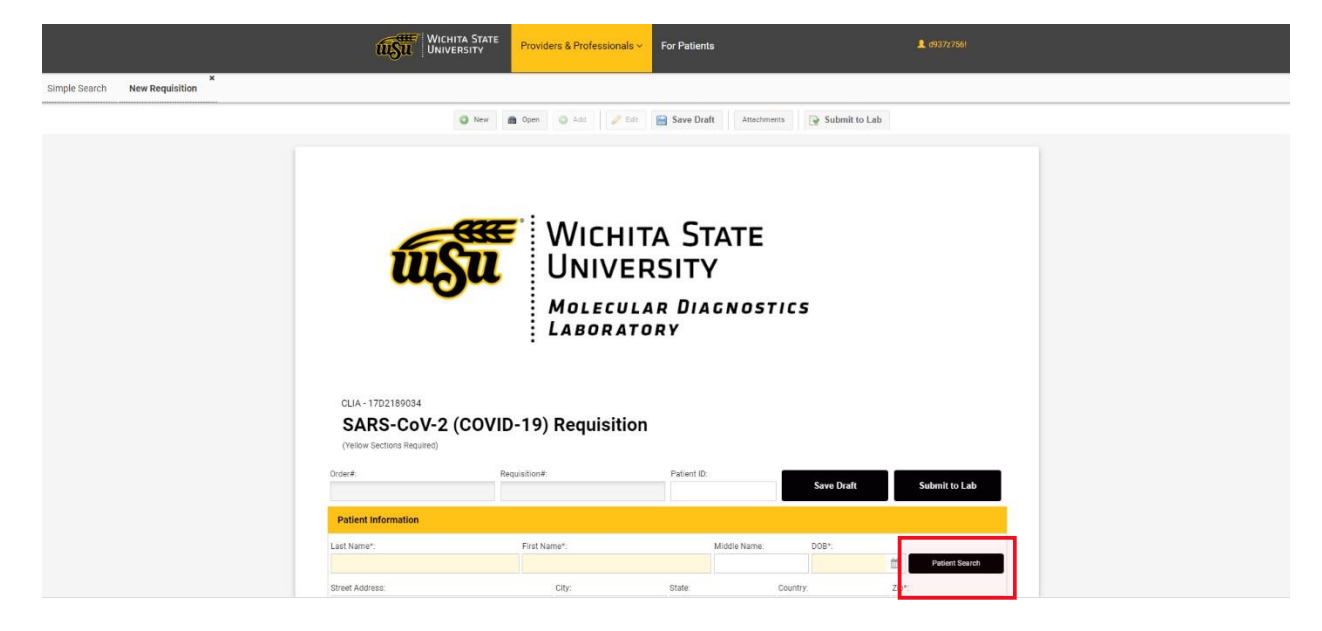

WSU Molecular Diagnostics Laboratory 4174 S. Oliver Bld. 174H Wichita, KS 67210 Created: 11/22/2020 Last Updated: 6/1/2021

(316) 978-8600 mdl@wichita.edu www.wichita.edu/mdl

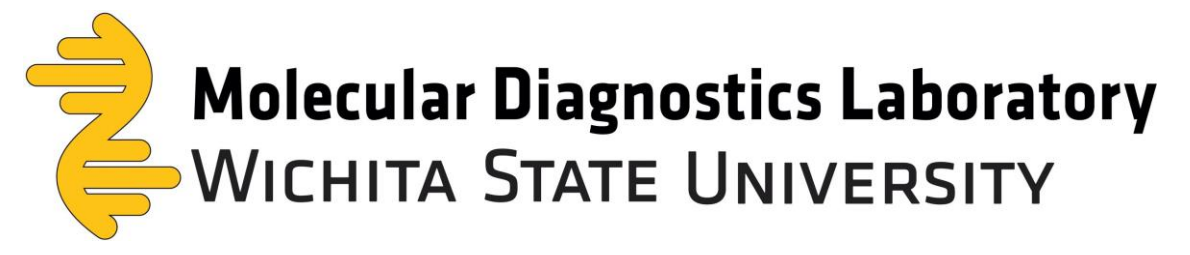

• Search for the Existing Patient by typing their testing code provided and clicking FIND.

\*\*Please note: testing code is Case Sensitive and must be typed in exactly as provided.\*\*

| Patient Maint | aintenance Browser     |                   |           |               |                |      | 3          | x |
|---------------|------------------------|-------------------|-----------|---------------|----------------|------|------------|---|
| Search in:    | Both Patients and Pati | ent Registrations |           | Testing Code: |                |      | Find       |   |
| Patient ID:   |                        | Patient MRN:      |           | First Name:   |                |      | Clear      |   |
| Middle Name:  |                        | Last Name:        |           | DOB:          |                |      |            |   |
| Sex:          | ~                      | Race:             | *         |               |                |      |            |   |
| MRN           | Testing Code First Na  | me Middle Na      | Last Name | SSN Dat       | e of Birth Sex | Race | Patient ID |   |

• **Click** on the Existing Patient record from the list and click **SELECT**.

|               |         |          | uşu          | WICHITA STATE<br>UNIVERSITY | Providers & Pro | fessionals ~ | For | Patients     |               |          | <b>≜</b> d937z75           |      |  |
|---------------|---------|----------|--------------|-----------------------------|-----------------|--------------|-----|--------------|---------------|----------|----------------------------|------|--|
| Simple Search | New Req | uisition | ×            |                             |                 |              |     |              |               |          |                            |      |  |
|               |         |          |              | O North                     | Onen Di orte    | The rate of  | 3 5 | ave Draft    | Attachmente   | - Submit | to Lab                     | _    |  |
|               |         |          | Patient Mair | tenance Browser             |                 |              |     |              |               |          |                            | ×    |  |
|               |         | Patier   | Search in:   | Both Patients and Pa        | tient Requests  |              | ¥   | Patient ID:  |               |          | Find                       |      |  |
|               |         | Last Nar | Patient MRN: |                             | First Name:     |              |     | Middle Name: |               |          | Clear                      |      |  |
|               |         |          | Last Name:   |                             | DOB:            |              |     | Sex:         |               | *        |                            |      |  |
|               |         | Street A | Race:        | -                           |                 |              |     |              |               |          |                            | _    |  |
|               |         |          | MRN          | First Name                  | Middle Name     | Last Name    | S   | SN           | Date of Birth | Sex      | Race                       |      |  |
|               |         |          | 0000002877   | SCC                         | J               | ZZTEST A     |     |              | 4/11/30       | М        | В                          | 1    |  |
|               |         |          | 0000002879   | SCC                         | L               | ZZTEST C     |     |              | 9/13/00       | F        | W                          |      |  |
|               |         |          | 0002888      | DOBBY                       |                 | TEST         |     |              | 10/16/19      | 0        |                            |      |  |
|               |         |          | 0002891      | ANAKIN                      |                 | TEST         |     |              | 10/5/20       | м        |                            | *    |  |
|               |         |          | 0002900      | STORMTROOPER                |                 | TEST         |     |              | 9/8/20        | U        |                            | -    |  |
|               |         |          | « <          | Page 1 of 12                | > > 2           |              |     |              |               |          | Records 1 to 50 of total 5 | 70   |  |
|               |         |          |              |                             |                 |              |     |              |               |          | Select                     | el . |  |

WSU Molecular Diagnostics Laboratory 4174 S. Oliver Bld. 174H Wichita, KS 67210

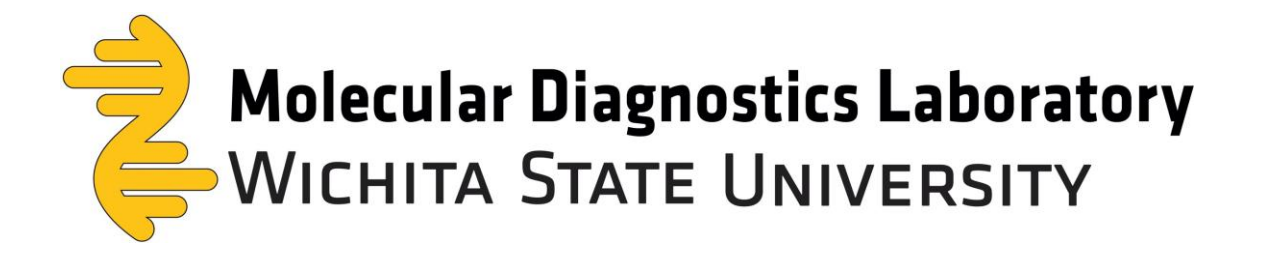

• The Existing Patient's bio information will autofill into the New Requisition.

| SARS-COY-2 (COVID-19) Requisition<br>(vilow sections Required)                                                                                                    | O New                     | 🃸 Open            | Cancel        | 🥒 E               | fit |             | 🔚 Sa        | ve Draft   | At      | ttachmen  | ts 💽      | Subm  | iit to Lab   |     |
|----------------------------------------------------------------------------------------------------|---------------------------|-------------------|---------------|-------------------|-----|-------------|-------------|------------|---------|-----------|-----------|-------|--------------|-----|
| (Yellow Sections Required)<br>Order #: Requisition #: Patient ID: Save Drott Submit to Lab<br>Patient Information<br>Last Name*: First Name*: DOB (MM/DD/YYYY)*:<br>TEST PATIENTI 1201/2020 Patient Sector<br>Street Address*: City*: State*: County: Zip*:<br>STREET CITY FL ¥ Q TEST ¥ Q 11111<br>Passport Number: Preferred Contact Phone Number (DOO)(DOC/COCK: Confirm Phone Number: Biological sex*: Race*:<br>(111)1111111 Female ¥ Q (111)1111111<br>Passport Number: Preferred Contact Phone Number (DOO)(DOC/COCK: Confirm Phone Number: Biological sex*: Race*:<br>(111)1111111 V Female ¥ Q (111)111111<br>Date of Symptomatic Onset? Hospitalized? Resident in Congregated Care? ICU?<br>First Test? Employee of Healthcare? Symptomatic as Defined by CDC?* Pregnant?                                                                                                    | SARS-CoV                  | -2 (COV           | ID-19)        | Requisitio        | n   |             |             |            |         |           |           |       |              |     |
| Order#:     Requisition#:     Patient ID:     Save Draft     Submit to Lab       Patient Information                                                                                                    | (Yellow Sections Require  | ed)               |               |                   |     |             |             |            |         |           |           |       |              |     |
| Patient Information         Last Name*:       First Name*:       Middle Name:       DOB (MM/DD/YYYY)*:         TEST       PATIENT1       12/01/2020       Patient Search         Street Address*:       City*:       State*:       County:       Zip*:         STREET       City       FL       Q       TEST       Q       11111         Passport Number:       Preferred Contact Phone Number (DOC)0000-0000*:       Confirm Phone Number:       Biological sex*:       Race*:         COVID Vaccine*       Date of COVID vaccine? (MM/DD/YYYY)       Female       Image: County in the standard search in Congregated Care?       ICU?         Date of Symptomatic Onset?       Hospitalized?       Resident in Congregated Care?       ICU?         First Test?       Employee of Healthcare?       Symptomatic as Defined by CDC?*       Pregnant?                                                                                                    | Order#:                   |                   | Requisition#: |                   |     | Patient ID: |             |            |         | Save      | Draft     |       | Submit to La | b   |
| Patient Information         Last Name*:       First Name*:       DOB (MM/DD/YYYY)*:         TEST       PATIENT1       12/01/2020       Patient South         Street Address*:       City*:       State*:       County:       Zip*:         STREET       CITY       FL       Q       TEST       Q       11111         Passport Number:       Preferred Contact Phone Number (D0000000:00000:       Confirm Phone Number:       Biological sex*:       Race*:         COVID Vaccine*       Date of COVID vaccine? (MM/DD/YYYY)       Female       Image: County:       Image: County:                                                                                                    |                           |                   |               |                   |     |             |             |            |         | oure .    |           |       |              |     |
| Last Name*:     First Name*:     First Name*:     Middle Name:     DOB (MM/DD/YYYY)*:       TEST     PATIENT     12/01/2020     Image: Control Control Contro Control Control Control Control Control Control Control Co | Patient Information       |                   |               |                   |     |             |             |            |         |           |           |       |              |     |
| TEST PATIENT     Street Address*:     City*:     STREET   CITY     Pate of CovID Vaccine*     Date of Symptomatic Onset?     Hospitalized?     Resident in Congregated Care?     ICU?     Pate of Symptomatic Onset?     Hospitalized?     Resident in Congregated Care?     ICU?     First Test?     Employee of Healthcare?     Symptomatic as Defined by CDC?**     Pregnant?     Pregnant?     Image: Pression of the symptomatic of the symptomatic of the symptomati                                                                                                    | Last Name*:               |                   | First Na      | me*:              |     |             | Middle N    | lame:      |         | DOB (M    | M/DD/YYYY | ()*:  |              |     |
| Street Address*: City*: State*: County: Zip*:   STREET City FL<                                                                                                    | TEST                      |                   | PATIE         | NT1               |     |             |             |            |         | 12/01     | /2020     | 雦     | Patient Sea  | rch |
| STREET     CITY     FL     • Q     TEST     • Q     11111       Passport Number:     Preferred Contact Phone Number (XXXXXXXX)     Confirm Phone Number:     Biological sext:     Race*:       (111)111-1111     Date of COVID vaccine? (MM/DD/YYYY)     Female     •     •       COVID Vaccine?     Date of Symptomatic Onset?     Hospitalized?     ICU?     fill       Date of Symptomatic Onset?     Hospitalized?     Resident in Congregated Care?     ICU?       First Test?     Employee of Healthcare?     Symptomatic as Defined by CDC?*     Pregnant?                                                                                                    | Street Address*:          |                   |               | City*:            |     | State*:     |             |            | County: |           |           | Zip*: |              |     |
| Passport Number:     Preferred Contact Phone Number (XXXXXXXXX)     Confirm Phone Number:     Biological sext:     Race*       (111)111-1111     Total of COVID Vaccine? (MM/DD/YYYY)     Total of COVID Vaccine? (MM/DD/YYYY)     Total of COVID Vaccine? (MM/DD/YYYY)       Date of Symptomatic Onset?     Hospitalized?     Resident in Congregated Care?     ICU?       Date of Symptomatic Onset?     Hospitalized?     Resident in Congregated Care?     ICU?       First Test?     Employee of Healthcare?     Symptomatic as Defined by CDC?*     Pregnant?                                                                                                    | STREET                    |                   |               | CITY              |     | FL          |             | ▼ Q        | TEST    |           | - Q       | 11    | 111          |     |
| Image: Covid Vaccine*     Date of Covid Vaccine* (MM/DD/YYYY)       Date of Symptomatic Onset?     Hospitalized?       Resident in Congregated Care?     ICU?       Image: Covid Vaccine*     Image: Covid Vaccine*       Date of Symptomatic Onset?     Hospitalized?       Resident in Congregated Care?     ICU?       Image: Covid Vaccine*     Image: Covid Vaccine*       Image: Covid Vaccine*     Image: Covid Vaccine* <td< td=""><td>Passport Number:</td><td>Preferred Contact</td><td>Phone Numbe</td><td>r (XXX)XXX-XXXX*:</td><td></td><td>n Phone Nur</td><td>nber:</td><td></td><td>Bio</td><td>logical s</td><td>ex*:</td><td>R</td><td>ace*:</td><td></td></td<>                                                                                                    | Passport Number:          | Preferred Contact | Phone Numbe   | r (XXX)XXX-XXXX*: |     | n Phone Nur | nber:       |            | Bio     | logical s | ex*:      | R     | ace*:        |     |
| COVID Vaccine*     Date of COVID vaccine? (MM/DD/YYYY)       Date of Symptomatic Onset?     Hospitalized?       Resident in Congregated Care?     ICU?       Image: Congregated Care?     ICU?       Image: Congregated Care?     ICU?       Image: Congregated Care?     ICU?       Image: Congregated Care?     ICU?       Image: Congregated Care?     ICU?       Image: Congregated Care?     ICU?       Image: Congregated Care?     ICU?       Image: Congregated Care?     ICU?                                                                                                    |                           |                   |               |                   |     |             |             |            | F       | emale     |           | •     |              | Ŧ   |
|                                                                                                    | COVID Vaccine*            |                   |               |                   |     | Date of COV | /ID vaccin  | e? (MM/D   | D/YYYY  | )         |           |       |              |     |
| Date of Symptomatic Onset?     Hospitalized?     Resident in Congregated Care?     ICU?       Image: Conset?     Image: Conset?     Image: Conset?     Image: Conset?       First Test?     Employee of Healthcare?     Symptomatic as Defined by CDC?*     Pregnant?       Image: Conset?     Image: Conset?     Image: Conset?     Image: Conset?                                                                                                    |                           |                   |               |                   | *   |             |             |            |         |           |           |       |              | Ê   |
| Image: Symptomatic as Defined by CDC?*     Pregnant?       Image: Symptomatic as Defined by CDC?*     Pregnant?                                                                                                    | Date of Symptomatic Onset | 1?                | Hospitalized? |                   |     | Resident in | Congrega    | ted Care?  |         |           | CU?       |       |              |     |
| First Test? Employee of Healthcare? Symptomatic as Defined by CDC?* Pregnant?                                                                                                    |                           | Ê                 |               |                   | Ψ.  |             |             |            |         | *         |           |       |              | *   |
|                                                                                                    | First Test?               |                   | Employee of H | ealthcare?        |     | Symptomat   | ic as Defir | ned by CDC | C?*     | 1         | Pregnant? |       |              |     |
|                                                                                                    |                           | Ŧ                 |               |                   | *   |             |             |            |         | *         |           |       |              | Ŧ   |

• **Complete ALL fields** in the <u>Existing Patient's</u> **New Requisition** related to the current specimen collection.

**\*\*Please note, this includes the new "COVID Vaccine" required field.** 

| COVID Vaccine*                       | Date of COVID vaccine? (MM/DD/YYYY)       |
|--------------------------------------|-------------------------------------------|
|                                      | <b>**</b>                                 |
| Yes                                  | Resident in Congregated Care? ICU?        |
| No                                   | • •                                       |
| In Progress                          | Symptomatic as Defined by CDC?* Pregnant? |
| Unknown                              |                                           |
| Patient verbal consent was obtained. |                                           |

WSU Molecular Diagnostics Laboratory 4174 S. Oliver Bld. 174H Wichita, KS 67210 Created: 11/22/2020 Last Updated: 6/1/2021

(316) 978-8600 mdl@wichita.edu www.wichita.edu/mdl

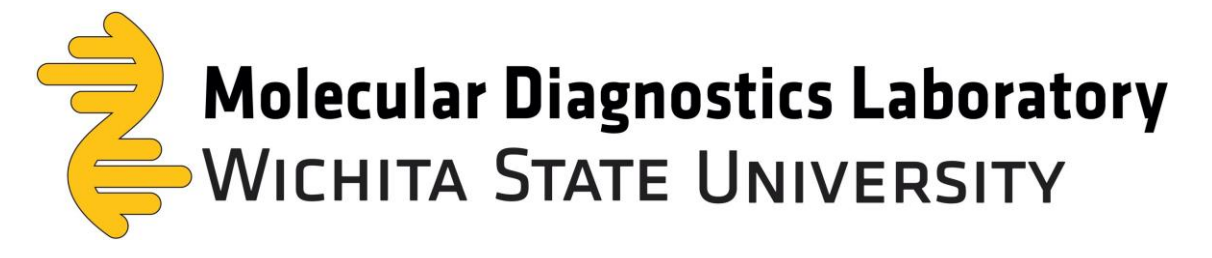

 At any time that you wish to SAVE the Requestion without completing all fields, click on SAVE A DRAFT. The Requisition will be saved and can be found in My Orders and reopened to edit by clicking Edit.

| der#:                                             | Requisiti                   | on#:                                 | Patient ID:  | Save Draft | Submit to Lab      |  |  |
|---------------------------------------------------|-----------------------------|--------------------------------------|--------------|------------|--------------------|--|--|
| Patient Information                               |                             |                                      |              |            |                    |  |  |
| uşu                                               | Wichita State<br>University | Providers & Professionals ~          | For Patients |            | <b>£</b> x566f449! |  |  |
| Orders                                            |                             | Dashboard                            |              |            |                    |  |  |
|                                                   |                             |                                      |              |            |                    |  |  |
| ALL LOCATION V Q                                  | Last Name:                  | Requisitions<br>Reports              | Order#       | £₹         | Patient ID:        |  |  |
| c: ALL LOCATION - Q<br>Search & Clear<br>y Orders | Last Name:                  | Requisitions<br>Reports<br>My Orders | Order        | £. ▼       | Patient ID:        |  |  |

**\*When saving a DRAFT**, make sure to <u>uncheck the box</u> marked **COLLECTED**. This box should only be checked when the specimen is collected, as it auto fills the date and time the specimen is collected. Please make sure the **Collected Date Time** is correct.

| Specimen Infor | Specimen Information Panel |                |                |                |                |           |                 |              |  |  |  |
|----------------|----------------------------|----------------|----------------|----------------|----------------|-----------|-----------------|--------------|--|--|--|
| SpecimenType   | Specimen Desc              | Container Type | Container Desc | Barcode Tube # | Confirm Barcod | Collected | Collected DateT | Collected by |  |  |  |
| SALIVA         | Saliva                     | STERTUBE       | Sterile Tube   |                |                |           |                 |              |  |  |  |
|                |                            |                |                |                |                |           |                 |              |  |  |  |

WSU Molecular Diagnostics Laboratory 4174 S. Oliver Bld. 174H Wichita, KS 67210

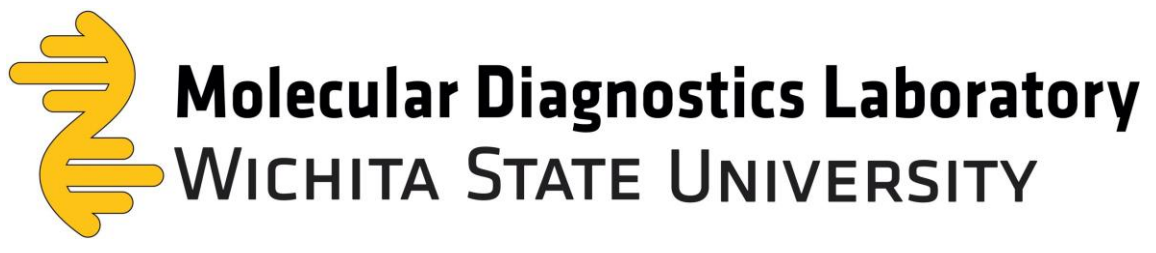

- 6. Provide Patient with a copy of the WSU MDL "NOTICE AND AUTHORIZATION FOR COVID-19 TESTING AND RELEASE OF INFORMATION" document. If additional consent is required by your facility, please confirm at this time using your facility's protocols.
- 7. Obtain WSU MDL Patient verbal consent.
- 8. Check the Box: Patient verbal consent was obtained.

| First Test?                          | Employee of Healthcare? | Symptomatic as Defined by CDC?* | Pregnant? |
|--------------------------------------|-------------------------|---------------------------------|-----------|
| ~                                    | ~                       | -                               | -         |
| Patient verbal consent was obtained. |                         |                                 |           |

- 9. For <u>New Patients</u> make sure, **Do You Want To Create a Profile** is checked.
- **10.**Enter a **4-digit PIN#** that will be required for the <u>New Patient</u> to confirm their identity when making a Patient Portal account to receive test results.
- **11.** Ask Patient to write the 4-digit PIN# at the top of their Consent Form.

Patient will receive an email from <u>mdlsender@wichita.edu</u> with a unique link to create a Patient Portal account. They will need to confirm their **DOB**, **Zip Code**, and **4-digit PIN#**.

- 12. Enter Patient Email Address and Confirm Email.
  - \*Uncheck the box, if <u>New Patient</u> does not have an email account or is an <u>Existing</u> <u>Patient</u> that already has created a Patient Portal account.
  - \*A profile will not be able to be created and test results will have to be delivered personally by your Organization which is the Sending Facility.

| Profile Information              |                 |                 |                         |
|----------------------------------|-----------------|-----------------|-------------------------|
|                                  | Email Address*: | Confirm Email*: | Four digit PIN number*: |
| Do you want to create profile? 🗹 |                 |                 |                         |

## 13. Your organization will be prefilled in Facility Name (Facility Code)

| Sending facili                              | Sending facility                                                                                        |  |  |  |          |  |  |  |  |  |  |
|---------------------------------------------|----------------------------------------------------------------------------------------------------|--|--|--|----------|--|--|--|--|--|--|
| Facility Type: Physician or Physician Group |                                                                                                    |  |  |  |          |  |  |  |  |  |  |
| Facility Name (Fa                           | cility Code)*:                                                                                          |  |  |  | Address: |  |  |  |  |  |  |
| C260                                        | C260 Vichita State University Athletics 1845 Fairmont St.                                               |  |  |  |          |  |  |  |  |  |  |
| Clinic City: WICHI                          | Ilinic City: WICHITA         Clinic State: KANSAS         Clinic Zip: 67260         Clinic Country: USA |  |  |  |          |  |  |  |  |  |  |

WSU Molecular Diagnostics Laboratory 4174 S. Oliver Bld. 174H Wichita, KS 67210

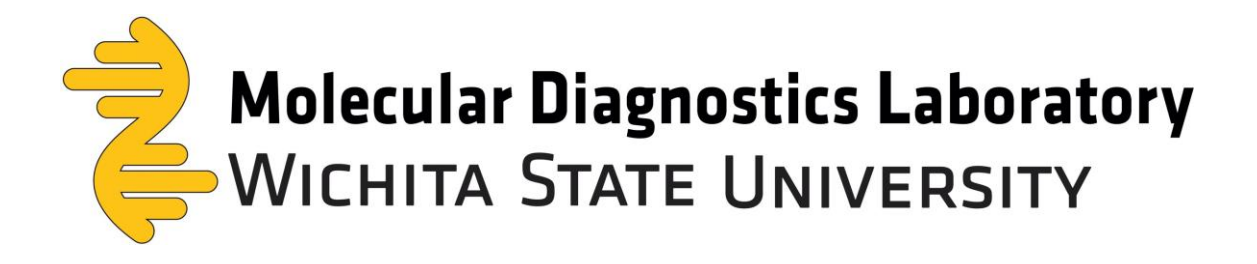

14.Select appropriate ICD-10 and Specimen Type\*NOTE: at least one ICD-10 code is required: Check Z20.828

| C260                 |                                   | ₹ Q  | Wichita State University Athletics                 | 1845 Fairmont St.                       |
|----------------------|-----------------------------------|------|----------------------------------------------------|-----------------------------------------|
| Clinic City: WICHITA | Clinic State: KAN                 | VSAS | Clinic Zip: 67260 Clinic C                         | ountry: USA                             |
| Indications for te   | sting (check all that apply)      |      |                                                    |                                         |
| ICD-10 Code(s): Z1   | 11.59                             |      |                                                    |                                         |
| B99.9 Unspecified    | Infectious Disease                |      | J00 Acute Nasopharyngitis                          | J01.90 Acute Sinusitis, Unspecified     |
|                      |                                   |      |                                                    |                                         |
| J06.9 Acute Uppe     | r Respiratory Infection, Unspecif | fied | J22 Acute Lower Respiratory Infection, Unspecified | J98.9 Respiratory Disorder, Unspecified |

- **15.**Type or Scan in the **BARCODE TUBE #** from the specimen label and confirm by entering BARCODE TUBE # in the **CONFIRM BARCODE #** field, ensuring accuracy.
  - Type in the numbers for the BARCODE TUBE # only, DO NOT INCLUDE THE DASHES. The dashes assist in reading the number string and are NOT part of the BARCODE TUBE #.
  - TIP: A barcode scanner can be helpful if entering large numbers of Requestions. We are using this <u>model found on Amazon</u>.
- 16.Select the Specimen Type; test requested will autofill based off the Specimen Type.
   \*NOTE: When saving a DRAFT, make sure to <u>uncheck the box</u> marked COLLECTED. This box should only be checked when you are collecting the specimen as it includes the date and time the specimen was collected.

| Specimen Information Panel |               |                |                               |  |                               |  |                 |              |  |  |
|----------------------------|---------------|----------------|-------------------------------|--|-------------------------------|--|-----------------|--------------|--|--|
| SpecimenType               | Specimen Desc | Container Type | Container Type Container Desc |  | Barcode Tube # Confirm Barcod |  | Collected DateT | Collected by |  |  |
| SALIVA                     | Saliva        | STERTUBE       | Sterile Tube                  |  |                               |  |                 |              |  |  |
|                            |               |                |                               |  |                               |  |                 |              |  |  |

WSU Molecular Diagnostics Laboratory 4174 S. Oliver Bld. 174H Wichita, KS 67210

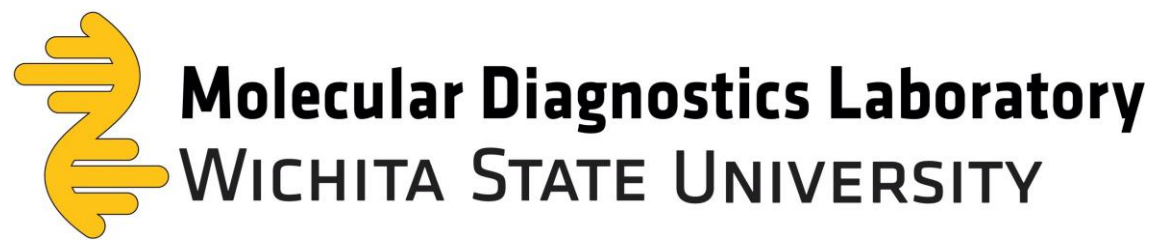

**17.**Search for and select **Name** of Ordering Physician. If using WSU MDL Ordering Physician, Dr. Mark Leiker, type in **Code: D712**.

\*Ordering physician code, name, phone, fax, email and NPI are populated automatically according to ordering physician's data provided in organization setup

|                      |                                                     | hita State<br>/ersity | Providers & Profe   | ssionals ~ | For Patients |             |               | ▲ d937z756! |  |
|----------------------|-----------------------------------------------------|-----------------------|---------------------|------------|--------------|-------------|---------------|-------------|--|
| Simple Search New Re | ×<br>equisition                                     |                       |                     |            |              |             |               |             |  |
|                      |                                                     | O New                 | Open 📀 Add          | 🥜 Edit     | 🔚 Save Draft | Attachments | Submit to Lab |             |  |
|                      | Ordering physician and/or                           | other licensed        | medical professiona | l.         |              |             |               |             |  |
|                      | Name*:                                              | <b>-</b> Q            |                     |            | Phone:       | Fax:        | Email:        | NPI:        |  |
|                      | Please add electronic signature Add Signature Clear | here:                 |                     |            |              |             |               |             |  |
|                      | New                                                 |                       |                     |            |              |             |               |             |  |
|                      |                                                     |                       |                     |            |              |             |               |             |  |
|                      |                                                     |                       |                     |            |              |             |               |             |  |
|                      |                                                     | _                     |                     |            |              |             |               |             |  |
|                      | Save Draft Submit to La                             | ab                    |                     |            |              |             |               |             |  |

## 18. Double Check all entries for accuracy and click Submit to Lab.

| Ordering physician and/o       | or other l | censed medical professional |               |      |                         |            |
|--------------------------------|------------|-----------------------------|---------------|------|-------------------------|------------|
| Name*:                         |            |                             | hone:         | Fax: | Email:                  | NPI:       |
| D712                           | ₹ Q        | Mark Leiker                 | (131)668-4285 |      | mdl.mleiker@wichita.edu | 1881698348 |
| Please add electronic signatur | e here:    |                             |               |      |                         |            |
| Add Signature Clear            |            |                             |               |      |                         |            |
| New                            |            |                             |               |      |                         |            |
|                                |            |                             |               |      |                         |            |
|                                |            |                             |               |      |                         |            |
|                                |            |                             |               |      |                         |            |
|                                |            |                             |               |      |                         |            |
|                                |            |                             |               |      |                         |            |
|                                |            |                             |               |      |                         |            |
|                                |            |                             |               |      |                         |            |
| Save Draft Submit to I         | Lab        |                             |               |      |                         |            |

WSU Molecular Diagnostics Laboratory 4174 S. Oliver Bld. 174H Wichita, KS 67210 Created: 11/22/2020 Last Updated: 6/1/2021

(316) 978-8600 mdl@wichita.edu www.wichita.edu/mdl